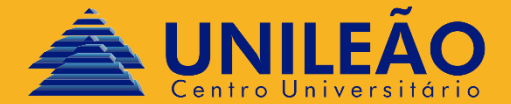

## A J U S T E O N L I N E

DEPARTAMENTO DE TECNOLOGIA DA INFORMAÇÃO - DTI

• Verificar se seu navegador está com o uso dos pop-up permitidos:

| Q POP                              | ⊗           |  |
|------------------------------------|-------------|--|
| ← Pop-ups e redirecionamentos      |             |  |
| Permitido                          | •           |  |
| Bloquear                           | Adicionar   |  |
| Nenhum site adicionado             |             |  |
| Permitir                           | Adicionar   |  |
| A https://leaosampaio.edu.br:443   | 0<br>0      |  |
| Attps://www.leaosampaio.edu.br:443 | 0<br>0<br>0 |  |
| http://portal.unileao.edu.br:80    | *<br>*      |  |
|                                    |             |  |
|                                    |             |  |

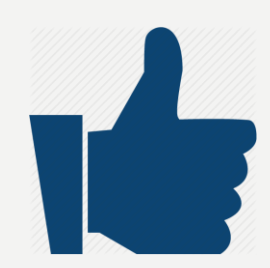

• Acessar site da Unileão (www.leaosampaio.edu.br):

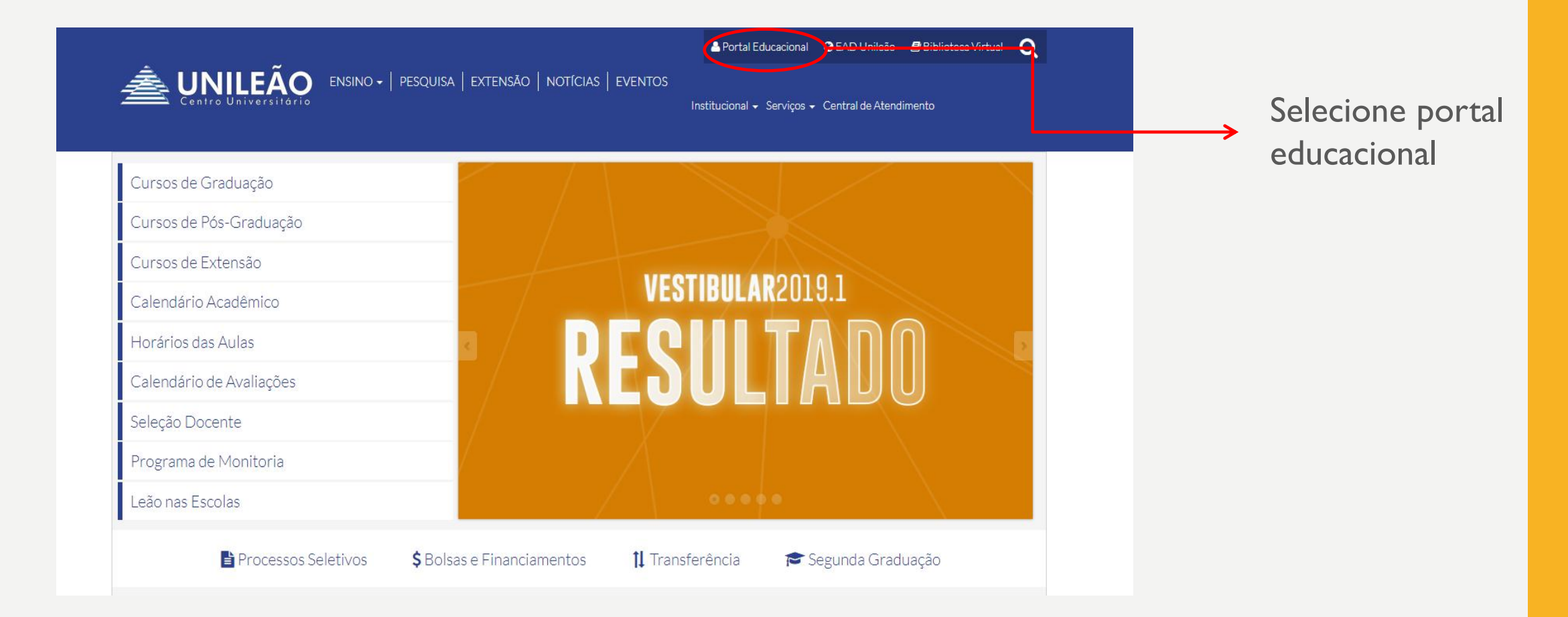

#### Usuário e senha

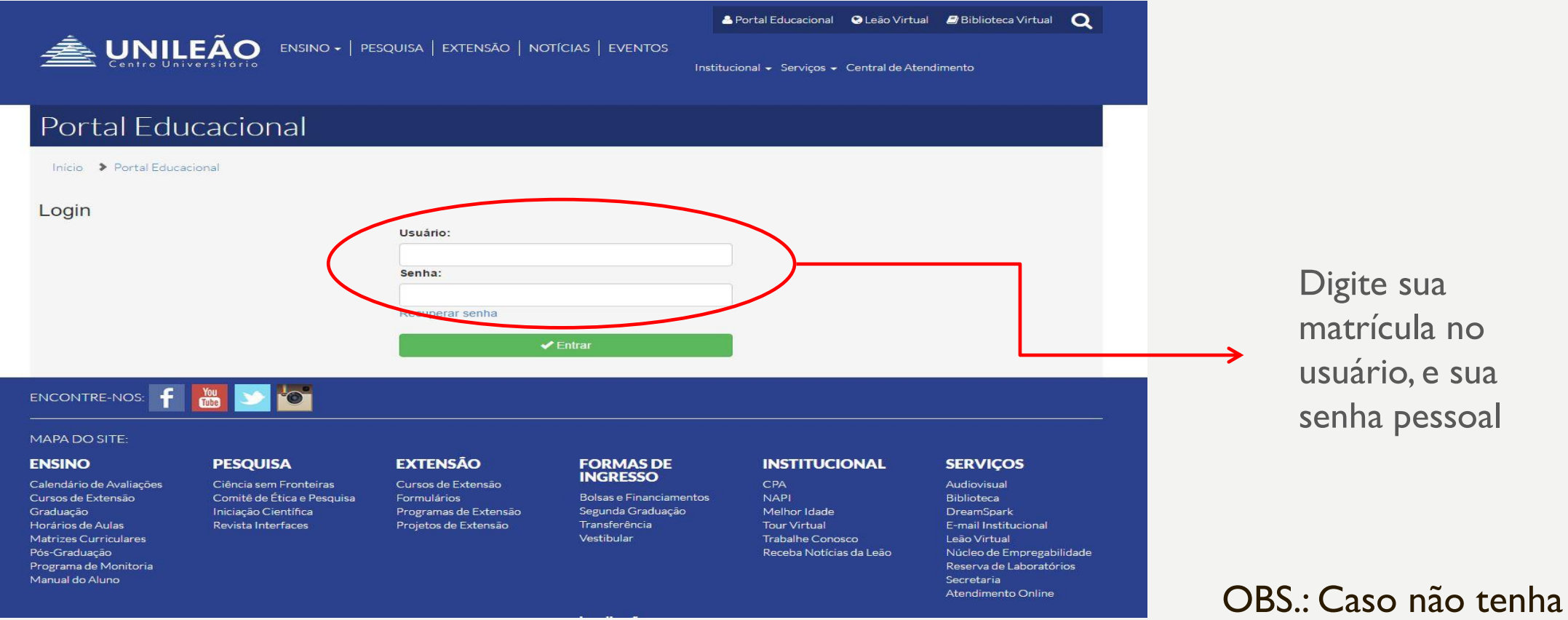

Digite sua matrícula no usuário, e sua senha pessoal

acesso, procure o DTI

#### • Educacional

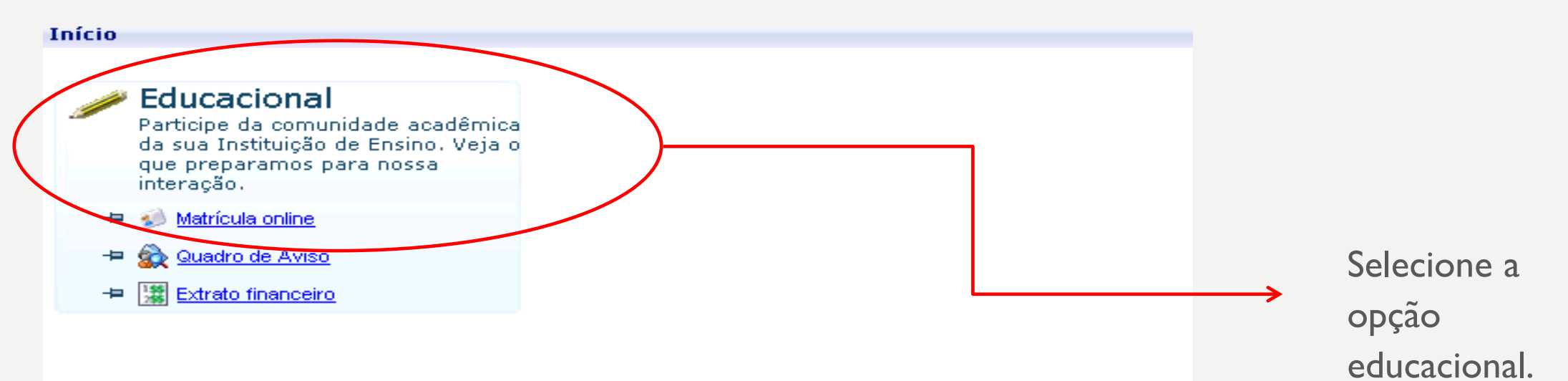

#### • Período letivo

| Selecione um Período Letivo/Curso              |                                             |                   |                   |  |
|------------------------------------------------|---------------------------------------------|-------------------|-------------------|--|
| P. letivo                                      | Curso                                       | Habilitação/Série | Turno             |  |
| 2019.1                                         | PSICOLOGIA                                  | PSICOLOGIA        | Noite<br>Crajubar |  |
| 2020.1                                         | PSICOLOGIA                                  | PSICOLOGIA        | Noite<br>Crajubar |  |
|                                                | -                                           |                   | Norte             |  |
| Selecione<br>educacion<br>ao semes<br>cursado. | e o contexto<br>nal referente<br>stre a ser |                   |                   |  |

#### • Matricula online

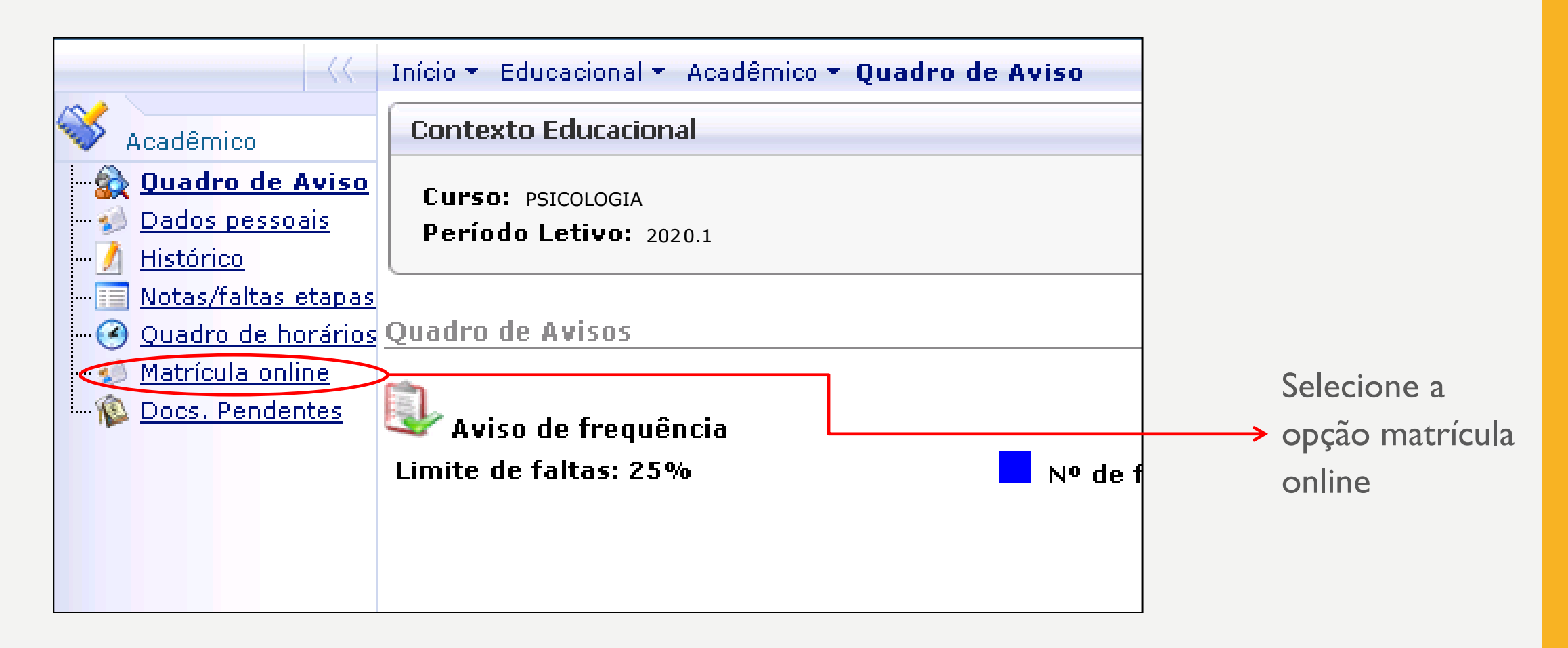

• Selecionar o período letivo

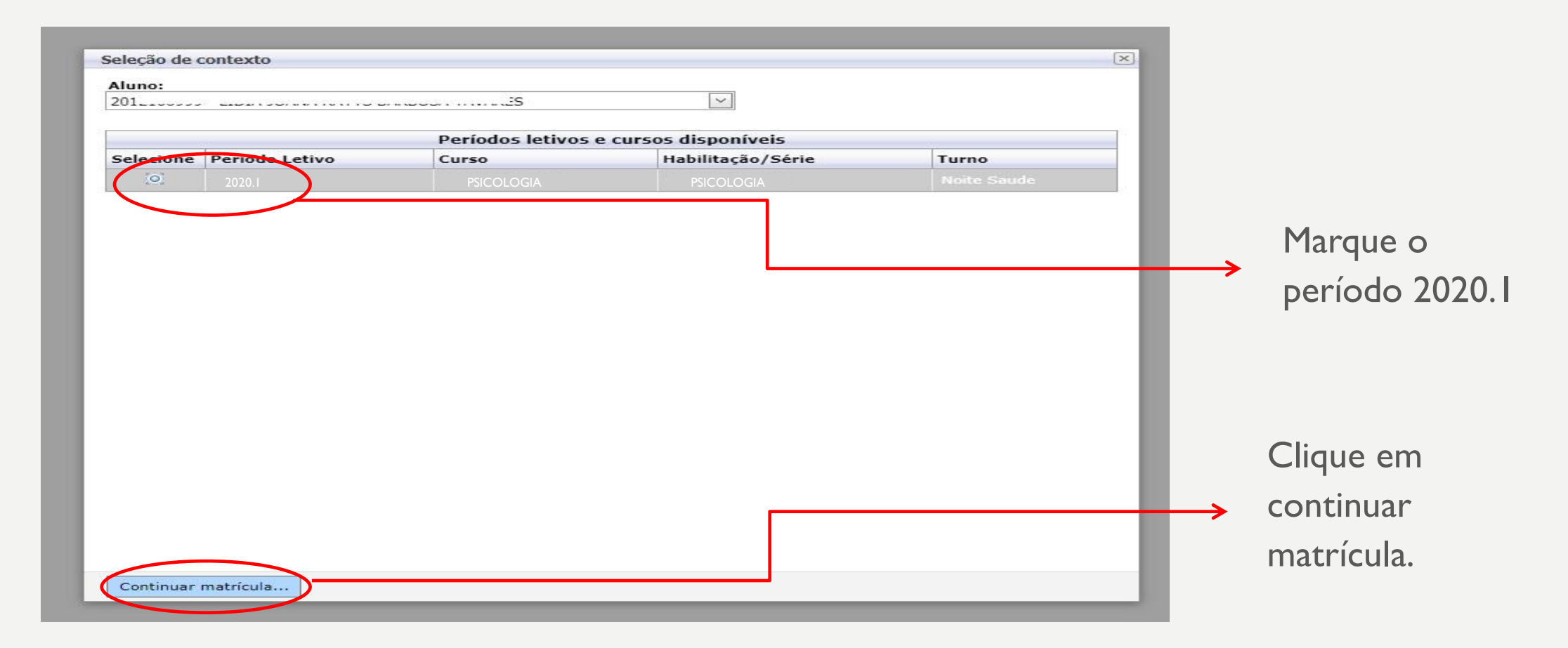

| Marcar                                                                                     | as disciplinas                                                    |                                         | <ul> <li>Após a marcação</li> <li>→ desejada, deve-s</li> <li>confirmar matrío</li> </ul> | o da turma<br>e clicar em<br>cula. |
|--------------------------------------------------------------------------------------------|-------------------------------------------------------------------|-----------------------------------------|-------------------------------------------------------------------------------------------|------------------------------------|
|                                                                                            | Início - Educacional - Acadêmico - Rematrícula 2018.2             |                                         |                                                                                           |                                    |
| Acadêmico                                                                                  | Contexto da matrícula                                             |                                         |                                                                                           |                                    |
| <u>Dados pessoais</u><br><u>/</u> <u>Histórico</u><br><u>II</u> <u>Notas/faltas etapas</u> | Curso:<br>Período Letivo: 2020.1                                  | Habilitação/Série: PSICOLOGIA<br>Aluno: |                                                                                           |                                    |
| <u>Quadro de horários</u> <u>Matrícula on-line</u> <u>Solicitações</u> <u>Solicitações</u> | Confirmar matrícula                                               |                                         |                                                                                           |                                    |
| Quadro de avisos                                                                           | Disciplinas sugeridas                                             |                                         |                                                                                           |                                    |
|                                                                                            | Alertas                                                           | Selecione Turma                         | △ Créditos acad. CH Tipo                                                                  |                                    |
|                                                                                            | 8º SEMESTRE     Disciplina: ESTÁGIO SUPERVISIONADO EM CLÍNICA INT | EGRADA 5 (0D0096)                       |                                                                                           |                                    |
|                                                                                            |                                                                   |                                         | 8,0000 160,0000                                                                           |                                    |
|                                                                                            |                                                                   |                                         | <b>,</b>                                                                                  | Marque a letra                     |
| OBS : As                                                                                   | s disciplinas apenas apa                                          | receram mediante                        |                                                                                           | da turma de                        |
|                                                                                            |                                                                   |                                         |                                                                                           | estágio                            |
| cumprin                                                                                    | nento de seus pre-req                                             | UISITOS.                                |                                                                                           | desejada.                          |
|                                                                                            |                                                                   | ~                                       |                                                                                           |                                    |

OBSI.: A ausência da confirmação do ajuste, implica ao não preenchimento da vaga selecionada.

• Confirmação de matricula

|                   | Habilita<br>Aluno: 3 | <b>192.168.1.66 diz</b><br>Seu ajuste de disciplinas para 2019.2 foi realizado | o com sucesso. | OK |      | Lembre-se de clicar<br>no ok para validar sua<br>matrícula na disciplina<br>especificada. |
|-------------------|----------------------|--------------------------------------------------------------------------------|----------------|----|------|-------------------------------------------------------------------------------------------|
| ne                | Turma                | ۵                                                                              | Créditos acad. | СН | Тіро |                                                                                           |
| And and the state | 7)                   |                                                                                |                |    |      |                                                                                           |
| 4077              | 1                    |                                                                                |                |    |      |                                                                                           |

#### • Comprovante

|                                                    | 1                                                                                                  |                                                    |                    |             |                          |          |
|----------------------------------------------------|----------------------------------------------------------------------------------------------------|----------------------------------------------------|--------------------|-------------|--------------------------|----------|
| CENTRO UNIVE<br>02.391.959/0001                    | RSITÁRIO DOUTOR LEÃO SAMPAIO<br>-20                                                                |                                                    |                    |             |                          | Imprimir |
|                                                    | COMPROVANTE DE AJU<br>Período letivo: 20<br>Curso: PSICOLOGIA Habilitaçã<br>Período: 7 Turno: Manh | <b>STE 2018.2</b><br>182<br>o: PSICOLOG<br>ã Saude | 91A                |             |                          |          |
| entificação<br>Vatrícula:<br>Nome:<br>Pai:<br>Mãe: |                                                                                                    |                                                    |                    |             |                          |          |
| arabéns, vo                                        | ocê acaba de concluir sua rematrícula para ( 2020.1                                                |                                                    |                    |             |                          |          |
|                                                    |                                                                                                    |                                                    |                    |             |                          |          |
| mprima seu                                         | s boletos de mensalidades ou dirija-se ao Financei                                                 | ro e receb                                         | a seu carn         | e.          |                          |          |
| mprima seu<br>Cód.<br>Disciplina                   | s boletos de mensalidades ou dirija-se ao Financei<br>Disciplina                                   | ro e receb<br>Período                              | a seu carn<br>C.H. | e.<br>Turma | Situação da<br>matrícula |          |

Imprima seu comprovante de matrícula, ou salve em PDF.

Fechar

# **OBRIGADO!**